# ■ 전북특별자치도교육청 공동교육과정 ■ 공동교육과정 플랫폼 학생 매뉴얼

# 1. 공동교육과정 플랫폼 회원가입(학생)

# ◀ 사이트 가입 및 이용 시 안내사항 ▶

- 접속 및 이용 시 반드시 크롬이나 엣지 브라우저를 이용해 주세요.
- 2024학년도에 새로 바뀐 학년, 반, 번호를 정확히 확인하고 가입해 주세요.
- 가. <u>https://jbecredit.kr/lecture/</u> 에 접속하여 {로그인}을 클릭합니다.

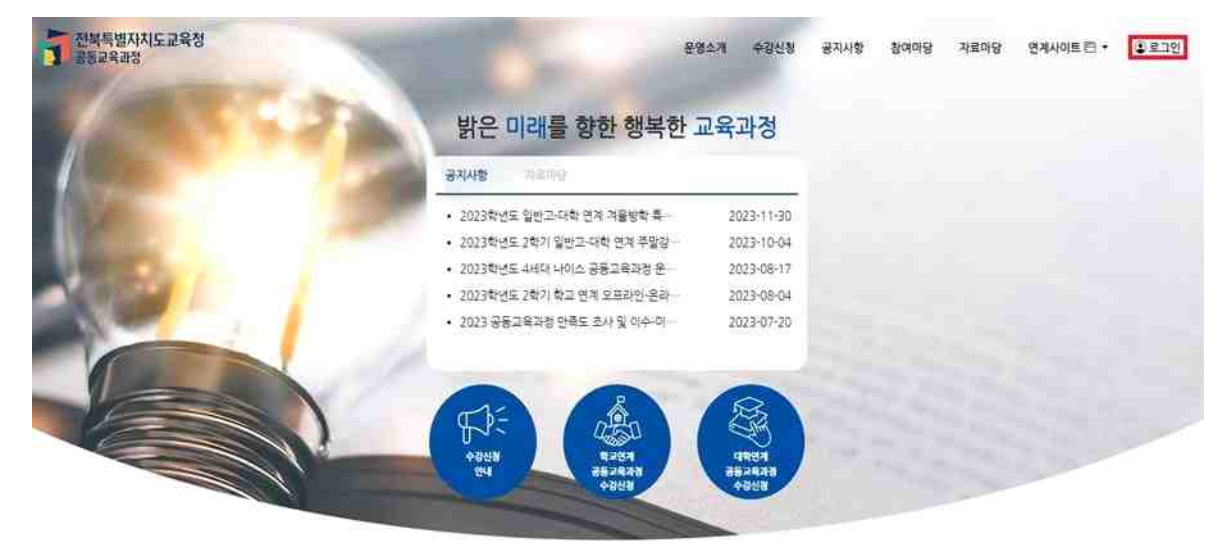

나. '학생'을 선택하고 화면 하단의 {회원가입}을 클릭합니다.

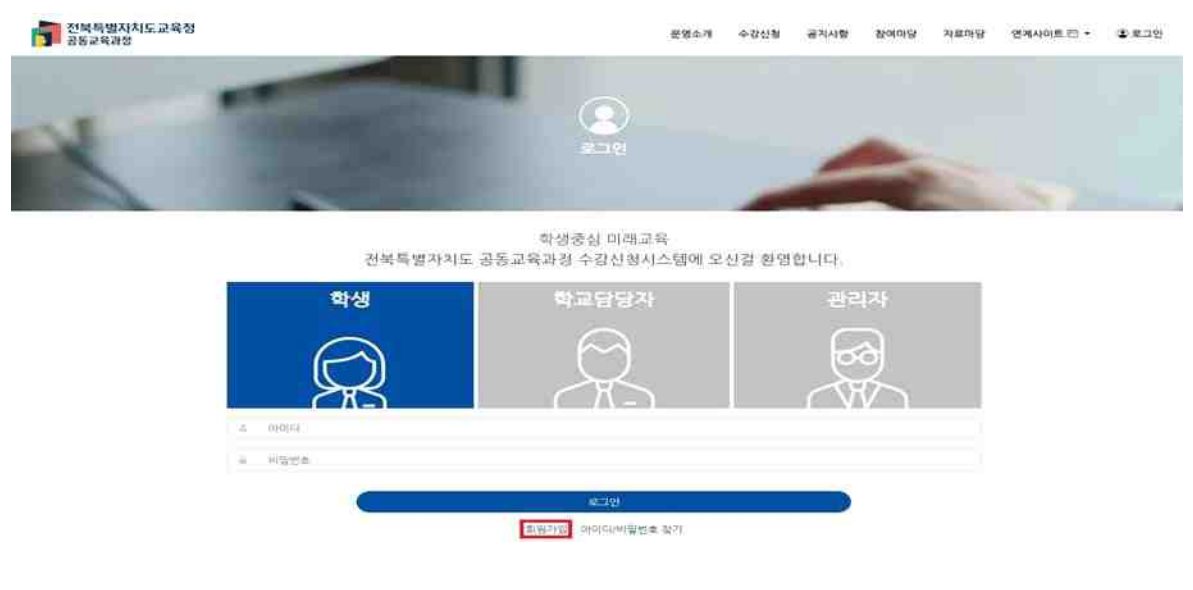

# 다. 실명 인증을 위해 휴대전화 인증 혹은 아이핀 인증을 선택합니다.

| 전북특별자치도교육청<br>공동교육과정 |                    |                    | 운영소개 | 수강신형  | 공지사항              | 창여마당      | 자료이당   | 연계사이트 🗇 🔹 | © ≅⊐ਈ |
|----------------------|--------------------|--------------------|------|-------|-------------------|-----------|--------|-----------|-------|
| X                    |                    | <b>्र</b><br>#छ71ध |      |       | 4                 |           |        |           |       |
|                      | 휴대전화 인종<br>휴대전화 인종 |                    |      | 01019 | 원<br>관 인종<br>인종하지 |           |        |           |       |
|                      | 이용약관 읽기            |                    |      |       | (Be               | I 이용약관에 R | 동비합니다  |           |       |
|                      | 개인정보처리방함 읽기        |                    |      | C     | (필수) 개인정          | 보처리방침에 i  | 동의합니다. |           |       |
|                      | Q                  | 48                 |      |       |                   |           |        |           |       |
|                      | #25                |                    | 회 왕기 |       |                   |           |        |           |       |

#### 라. 실명 인증을 진행합니다.

| PAISIS                                  | PIAISIS                | PASS                                                                                              |
|-----------------------------------------|------------------------|---------------------------------------------------------------------------------------------------|
| 이용 중이신 통신사를 선택해 주세요.                    | PASS로 인증적기 문제(SMS)로 인증 | 을 PASS# 안동하기 운시(SMS)로 안동                                                                          |
| sk telecom kt                           | 이름<br>검오순              | 인중변호                                                                                              |
|                                         | 생년월일/성별                | No. 90                                                                                            |
|                                         | 031231 - 3 ******      | 인증방호 관직률 옷 밝으셨나요?                                                                                 |
| @LGU⁺ 알뜰폰                               | 유대폰번호<br>01040005000   | · 전력하던 전용방법가 참석하지 않는 것이 전문법을 통하는 것을 하는 것을 들었다.<br>지지 않습니다.<br>· 전철방법가 분석하 수상되지 않을 위한 것들만 것으로 봅니도하 |
| ☑ 전체 등의<br>□ 가한\$\$\$1865 ₽ 28480±10.65 | 보안문자                   |                                                                                                   |
| ■ (MAREN285 ■ ■CANER285                 | 309544 B 309544        |                                                                                                   |
| 网络星 经复外月                                | 인중청보(이름/휴대폰번호) 기억하기    |                                                                                                   |
| 운사업사업은 안중하기                             | 44                     |                                                                                                   |

마. 실명 인증이 끝난 후 이용약관 및 개인정보 처리 방침을 읽고 체크 표시를 한 후 {다음}을 클릭합니다.

#### 바. 회원가입을 진행합니다.

 응답한
 응답한
 응답한
 응답한
 응답한
 응답한

#K出新世史 -

1) 자신이 사용할 아이디, 비밀번호를 입력합니다. 이름과 생년월일, 휴대전화번호는 실명 인증을 진행 하는 과정에서 확인하였으므로 자동으로 나타납니다.

| 소속학교 정보                                   |   |
|-------------------------------------------|---|
| 엄역한 내용이 사실과 다른 경우 시스템 사용에 들어와을 받을 수 있습니다. |   |
| <b>共立</b> -                               |   |
| 성택                                        | * |
| 입학생도 -                                    |   |
| 20249                                     | v |
| 21 di -                                   |   |
| ा दर्भुम्<br>                             | v |
| 世 -                                       |   |
|                                           |   |
| 102 ·                                     |   |
|                                           |   |
| <u>ଶ୍</u> ୱାହୀୟ                           |   |

2) 소속 학교, 입학년도, 학년, 반, 번호를 입력합니다.

- 소속 학교를 클릭하여 목록에서 재학 중인 학교를 선택하거나, 빈칸에 직접 입력하면 학교가 나타납
   니다.
- 입학년도는 개인정보의 생년월일 기준으로 자동으로 설정되므로, 입학년도를 잘 모르는 경우 수정 하지 않습니다.
- 현재 자신의 학년, 반, 번호를 정확하게 입력합니다.

3) {회원가입} 버튼을 누르면 회원가입이 완료됩니다.

#### 사. 가입 시 기재한 아이디와 비밀번호를 입력하면 로그인이 가능합니다.

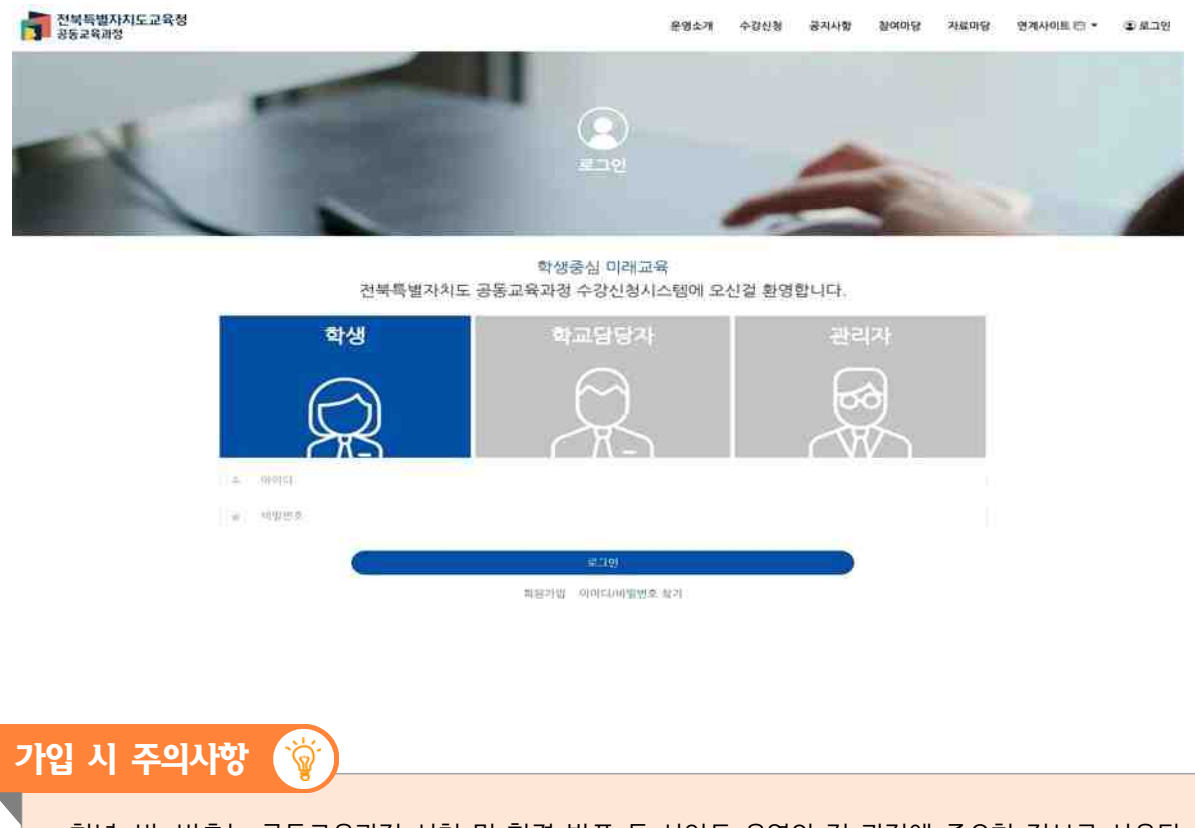

학년, 반, 번호는 공동교육과정 신청 및 합격 발표 등 사이트 운영의 전 과정에 중요한 정보로 사용됩 니다. 특히, 신청할 수 있는 학년 제한이 있는 프로그램이 있으므로, 2024학년도에 새로 부여된 학 번을 입력하여야 합니다.

# 2. 공동교육과정 플랫폼 회원정보 수정(학생)

◀ 기존 아이디가 있는 경우 학년 반 번호 수정 안내사항 ▶

- 2024학년도에 새로 바뀐 학년, 반, 번호를 정확히 확인하고 회원정보를 수정해 주세요.

가. 로그인 후 자신의 이름을 클릭하여 나온 메뉴에서 [개인정보수정]을 클릭합니다.

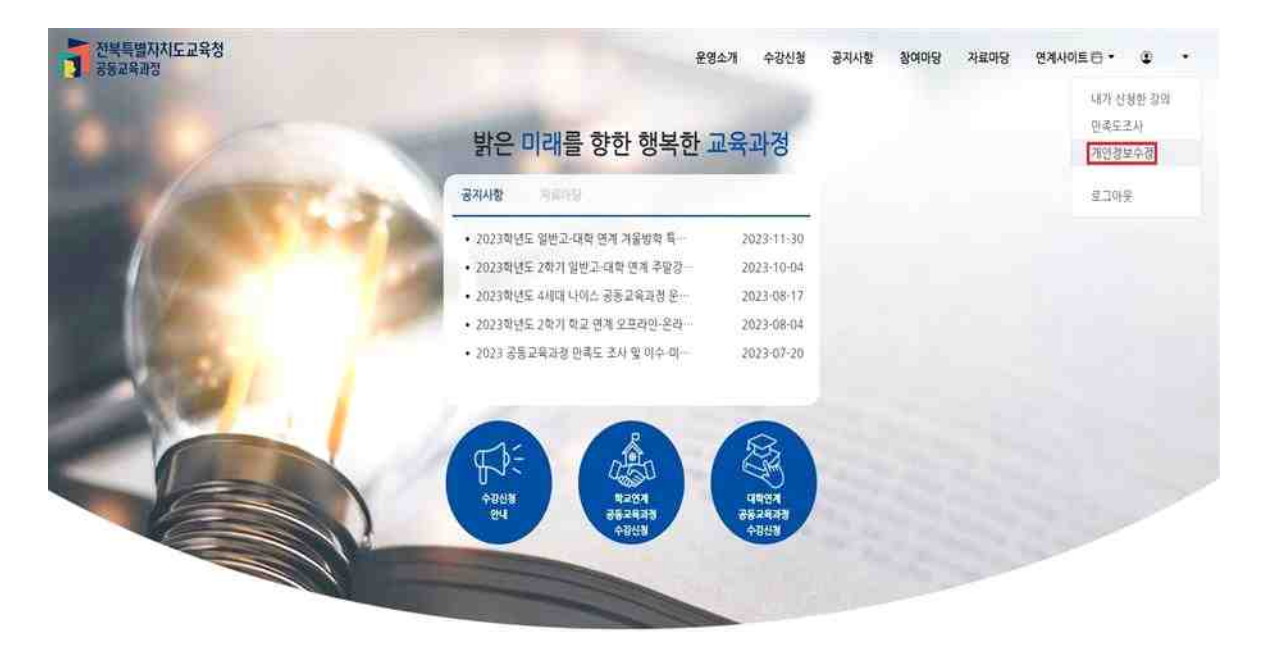

### 나. 개인정보를 수정 후 {저장}합니다.

| 👘 전북특별자치도교육청<br>공동교육과정                               |                                        | 8871   | 에 수감선형 공지사회 | 1 집여미당 | 지료마당 연계사이트 ( | o• • •  |
|------------------------------------------------------|----------------------------------------|--------|-------------|--------|--------------|---------|
| 1 June                                               |                                        | 개인경보수정 |             |        |              |         |
|                                                      | 내가 신청한 강의                              | 만족도조사  | 개인정배수권      | -      | a second     | 1       |
| 에 있던 프<br>에 있던 프는 것은 소란사, 투우운사, 수사를 보겠다<br>에 있던 프 확인 | iet innist ei filvie - Anduliet Bried. |        |             |        |              |         |
| 82.<br>možeka                                        |                                        |        |             |        |              | 4       |
| 발라년도 ~<br>.2024년                                     |                                        |        |             |        |              | 8       |
| Rr 1.8 +<br>7 Rr 1.5                                 | u <sup>107</sup>                       |        | 12.00       |        |              |         |
| ■協設制営業・<br>金用野 設計株式研算                                |                                        |        |             |        |              |         |
|                                                      |                                        | 214    |             |        |              |         |
|                                                      |                                        |        |             |        |              | his sel |

1) 2024학년도 학년, 반, 번호를 입력합니다. 휴대전화번호도 수정 가능합니다.